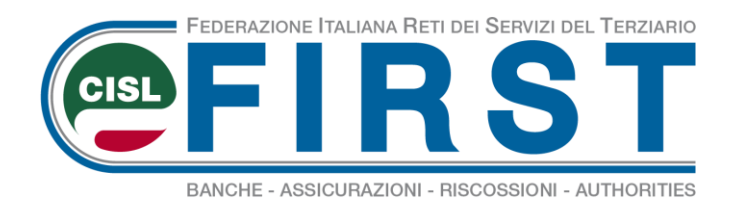

## DOMANDA PER L'ASSEGNO DEL NUCLEO FAMILIARE

### Breve guida illustrativa per effettuare la domanda su <u>www.inps.it</u>

A far tempo dal 1 aprile 2019, la domanda deve essere presentata direttamente all'Inps, esclusivamente in modalità telematica.

Si potrà procedere attraverso il servizio online dedicato sul sito Inps, utilizzabile con Pin Inps dispositivo, identità SPID o Carta Nazionale dei Servizi; oppure tramite patronati o intermediari dell'Istituto, anche se non in possesso del Pin Inps; o, infine, contattando il rappresentante sindacale di riferimento per usufruire dell'assistenza del patronato INAS Cisl.

In ogni caso, si dovrà essere in possesso della Dichiarazione dei redditi 2019, relativa all'anno 2018.

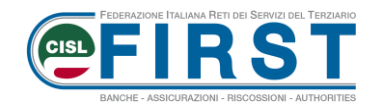

#### Collegati al sito www.inps.it

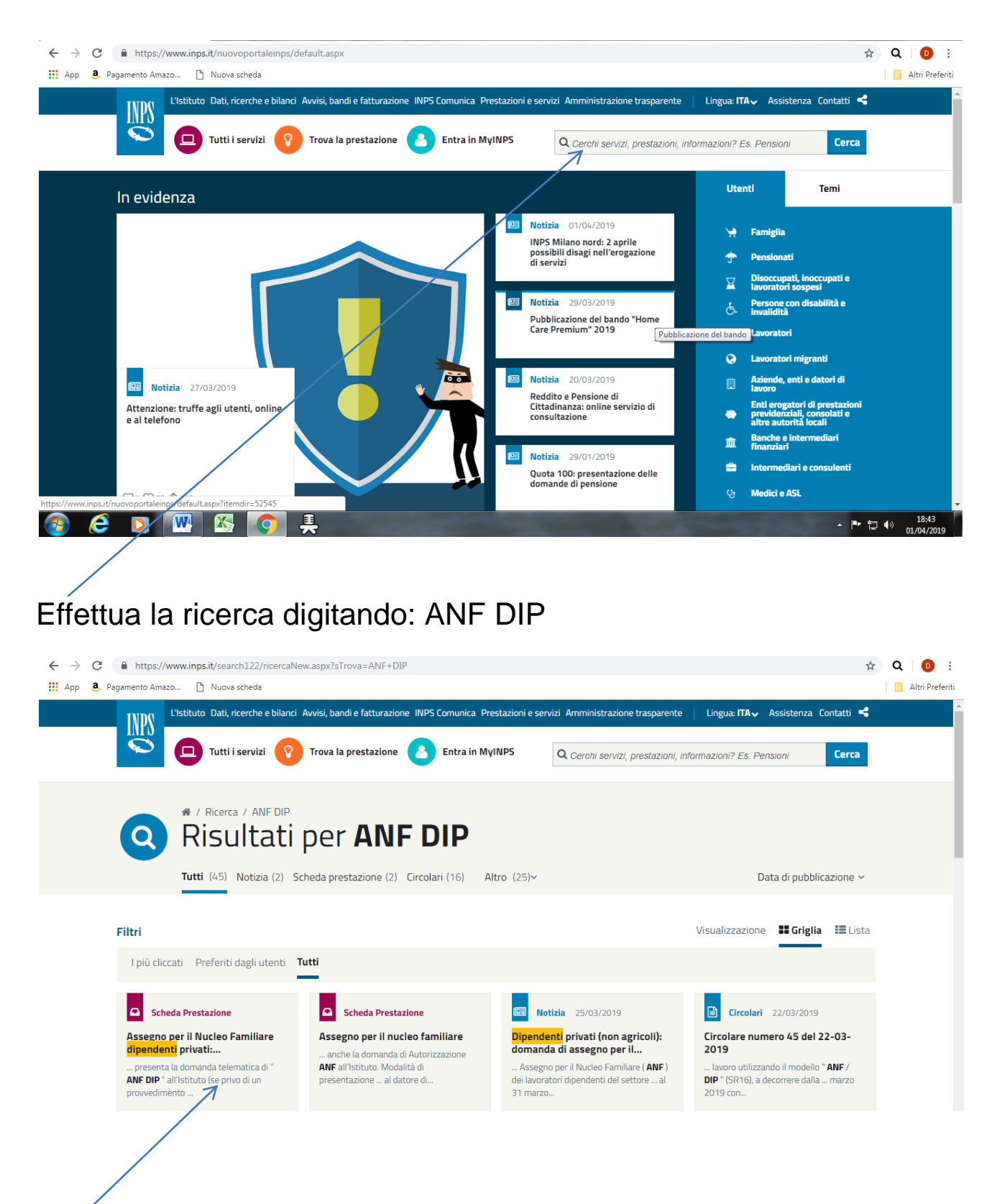

Clicca su Assegno per il Nucleo Familiare dipendenti privati, quindi su Accedi al servizio

2

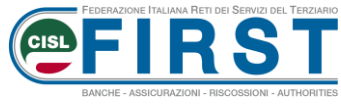

| 👖 App 🕘 Pagamento Amazo 🗋 Nu           | ova scheda                                                                                                    | Altri Pro             |
|----------------------------------------|----------------------------------------------------------------------------------------------------|-----------------------|
| L'Istituto Dati, ricerche e bi         | lanci Avvisi, bandi e fatturazione INPS Comunica Prestazioni e servizi Amministrazione trasparente                                                                                    | Assistenza Contatti 🗲 |
| © Indietro                             | Q                                                                                                    | Cerca                 |
| 🕈 / Prestazioni e Servizi / Autenticaz | ione                                                                                                    |                       |
|                                        | PIN     SPID     CNS                                                                                                    |                       |
|                                        | Codice Fiscale Codice Fiscale                                                                                                    |                       |
|                                        | PIN PIN Accedi Per l'accesso ai servizi online è necessario il possesso di un codice PIN rilasciato dall'INPS oppure di una ideprità SPID o di una Carta Nazionale dei Servizi (CNS). |                       |
|                                        | Istrucioni per l'accesso<br>Hai smarrito il tuo PIN?<br>Dichiedi e geneticei il tuo PIN                                                                                               |                       |
|                                        | Richledie gesuschinkup Pin                                                                                                    |                       |

Digita negli appositi spazi, **a caratteri maiuscoli,** il **codice fiscale** e il **PIN dispositivo** che ti è stato attribuito dall'Inps

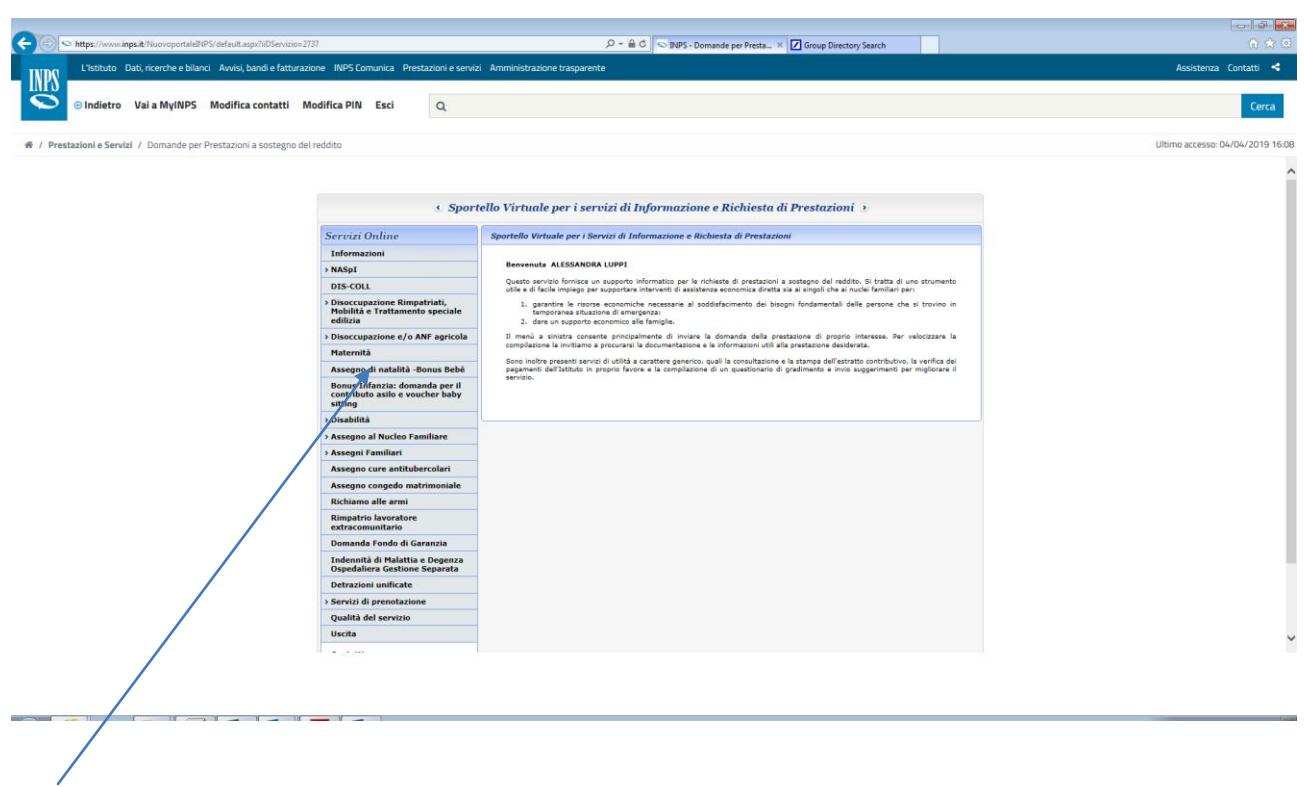

Clicca sulla voce Assegno Nucleo Familiare

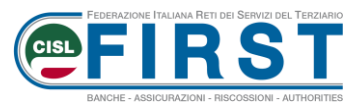

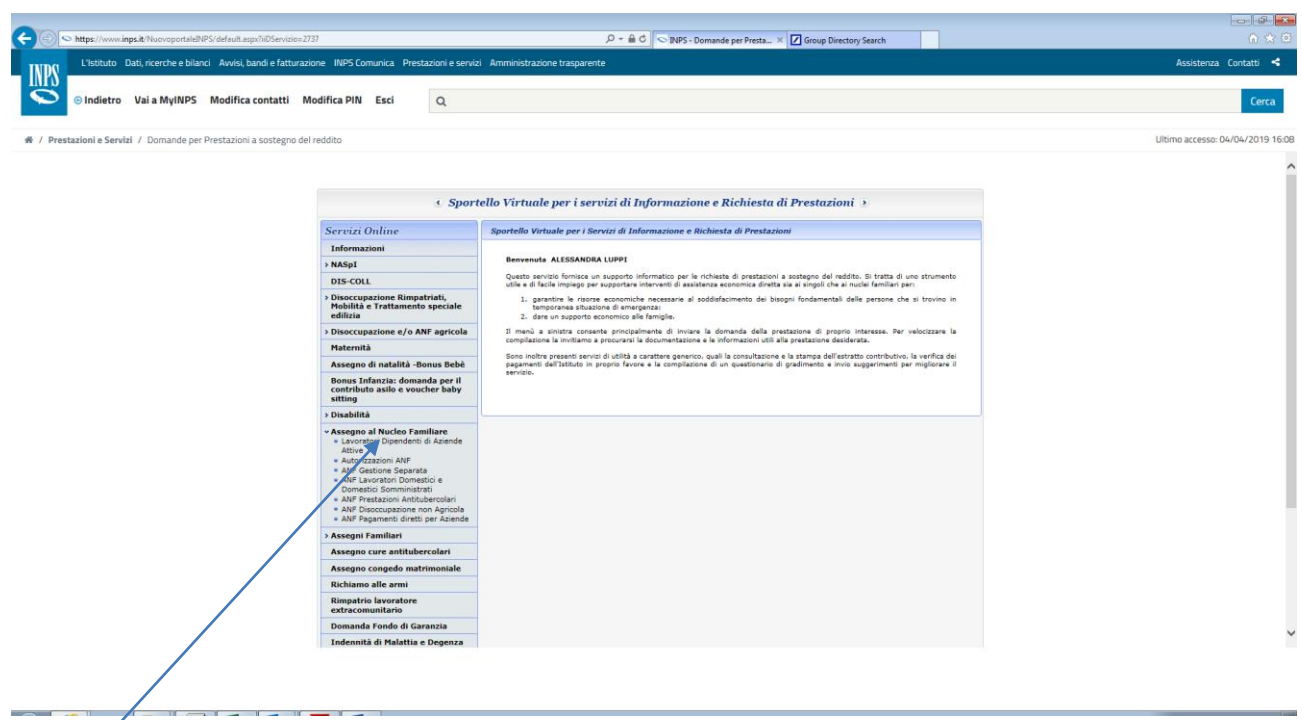

#### Clicca quindi su **Dipendenti di Aziende attive** Comparirà questa schermata

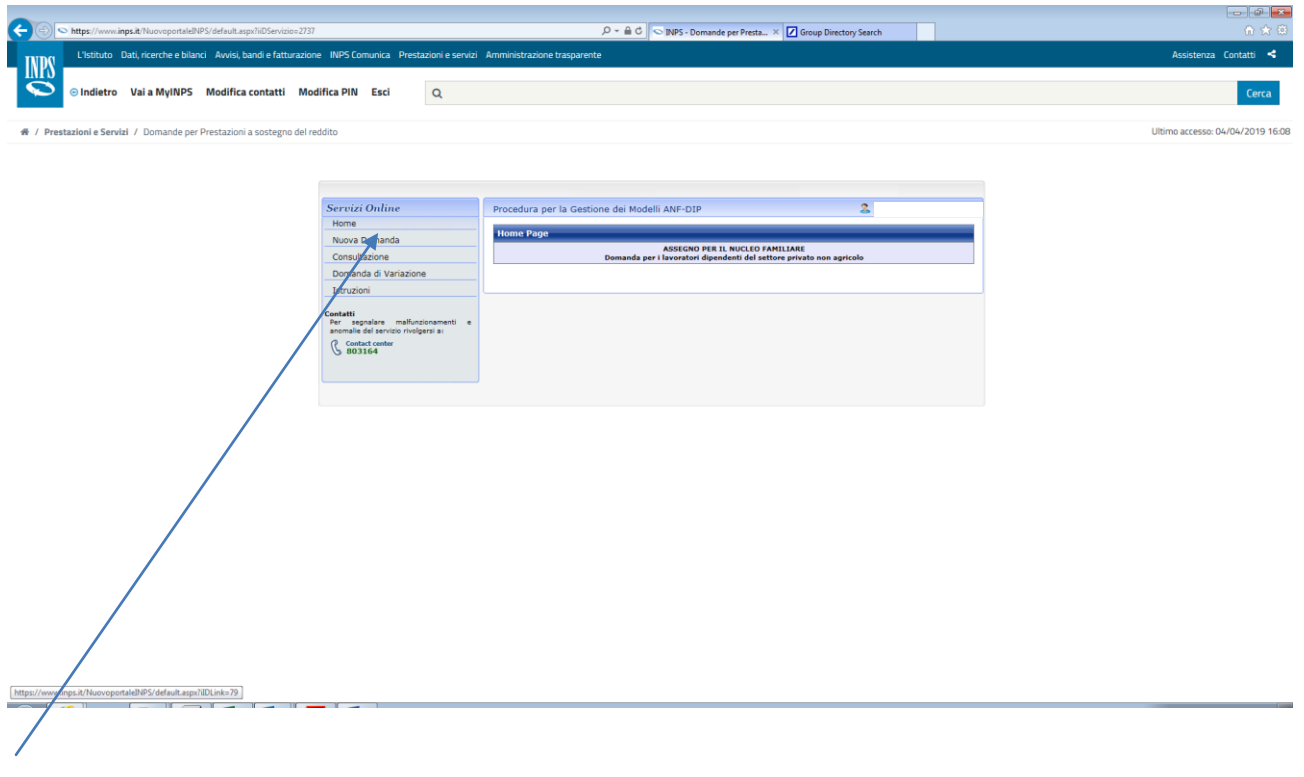

Inserisci una nuova domanda che tiene conto anche del periodo quinquennale di prescrizione (così come riportato nella successiva schermata)

| L'Istituto Da     | azo 🗋 Nuova scheda<br>tti, ricerche e bilanci Avvisi, bandi e fattura                                                                                                    | zione INPS Com     | unica Prestazioni e servizi Amm | inistrazione trasparente |          |         | Assistenza C                                                                     |
|-------------------|----------------------------------------------------------------------------------------------------|--------------------|---------------------------------|--------------------------|----------|---------|----------------------------------------------------------------------------------|
| ⊙ Indietro        | Modifica contatti Modifica PIN                                                                                                    | Esci               | С                               | l                        |          |         |                                                                                  |
| tazioni e Servizi | / Assegno al nucleo familiare: Lavorator                                                                                                    | i Dipendenti di Az | iende Attive                    |                          |          |         | Ultimo accesso: 02/04                                                            |
|                   |                                                                                                    |                    |                                 |                          |          |         |                                                                                  |
|                   | Servizi Online                                                                                                    | Procedura per      | la Gestione dei Modelli ANF-DI  | p                        |          | 2       |                                                                                  |
|                   | Home                                                                                                    |                    | ANE 979                         |                          |          |         | NCHE - ASSICURAZIONI - RISCOSSIC<br>★ Q<br>Assistenza Q<br>Ultimo accesso: 02/04 |
|                   | Nuova Domanda                                                                                                    | Inserimento        | ANF DIP                         |                          |          |         |                                                                                  |
|                   | Consultazione                                                                                                    | Codice Fiscale i   | kichiedente                     |                          |          |         |                                                                                  |
|                   | Domanda di Variazione                                                                                                    | Periodi di co      | mpetenza ANF                    |                          |          |         |                                                                                  |
|                   | Istruzioni                                                                                                    | Anno fiscale       | Periodo                         | ANF presente             | inizio f | fine    |                                                                                  |
|                   | Contatti                                                                                                    | 2012               | Dal 03/04/2014 Al 30/06/2014    | NO                       |          | NUOVO 📫 |                                                                                  |
|                   | x//serviziweb2.inps.it/AnfDipInterWEB/Inse<br>mazo  Nuova scheda Nati, ricerche e bilanci Avvisi, bandi e fattura Modifica contatti Modifica PIN zi / Assegno al nucleo familiare: Lavoratori zi / Assegno al nucleo familiare: Lavoratori di / Assegno al nucleo familiare: Lavoratori zi / Assegno al nucleo familiare: Lavoratori zi / Assegno al nucleo familiare: Lavoratori zi / Assegno al nucleo familiare: Lavoratori consultazione Domanda di Variazione Domanda di Variazione Istruzioni Consultazione Seconda el servizo rivolgersi a: Constat conter B03164 | 2013               | Dal 01/07/2014 Al 30/06/2015    | NO                       |          | NUOVO 🤿 |                                                                                  |
|                   |                                                                                                    | 2014               | Dal 01/07/2015 Al 30/06/2016    | NO                       |          | NUOVO 📫 |                                                                                  |
|                   | 6 303104                                                                                                    | 2015               | Dal 01/07/2016 Al 30/06/2017    | NO                       |          | NUOVO 🤿 |                                                                                  |
|                   |                                                                                                    | 2016               | Dal 01/07/2017 Al 30/06/2018    | NO                       | _        | NUOVO 📫 |                                                                                  |
|                   |                                                                                                    | 2017               | Dal 01/07/2018 Al 30/06/2019    | NO                       |          | NUOVO 📦 |                                                                                  |
|                   |                                                                                                    |                    |                                 |                          |          |         |                                                                                  |
|                   |                                                                                                    |                    |                                 |                          |          |         |                                                                                  |

FEDERAZIONE ITALIANA RETI DEI SERVIZI DEI

Seleziona l'ultimo periodo, supponendo che l'evento – per esempio nascita figlio – sia avvenuta in data 1/02/2019

#### Qui devi compilare tutti i campi del soggetto richiedente

| - APP 😁 Pagami |                                              |                                                                                                 | Alth Prefenti |
|----------------|----------------------------------------------|-------------------------------------------------------------------------------------------------|---------------|
|                | Consultazione                                |                                                                                                 | -             |
|                | Domanda di Variazione                        | Assegno per il nucleo familiare                                                                 |               |
|                | Istruzioni                                   | Dati domanda                                                                                    |               |
|                |                                              | Periodo dal 01 /02 /2018 Periodo al 30 /06 /2019                                                | _             |
|                | Contatti<br>Per segnalare malfunzionamenti e | All'Azienda *indicare il codice fiscale dell'azienda                                            | _             |
|                | anomalie del servizio rivolgersi a:          | Il richiedente è titolare della prestazione                                                     |               |
|                | Contact center<br>803164                     |                                                                                                 |               |
|                | 0                                            | Dati del richiedente                                                                            |               |
|                |                                              | Dati anagrafici                                                                                 |               |
|                |                                              | Cognome Nome                                                                                    | _             |
|                |                                              | Codice Nato/a il                                                                                |               |
|                |                                              | Stato ITALIA Provincia                                                                          | <b>T</b>      |
|                |                                              | Nato a Cittadinanza                                                                             | <u></u>       |
|                |                                              | Dati di residenza                                                                               |               |
|                |                                              | Stato ITALIA Provincia                                                                          | <u>*</u>      |
|                |                                              | Comune Cop                                                                                      | <u> </u>      |
|                |                                              | Indirizzo                                                                                       | -             |
|                |                                              | Contatti                                                                                        |               |
|                |                                              | Telefono                                                                                        | -             |
|                |                                              | E-Mail                                                                                          | -             |
|                |                                              |                                                                                                 |               |
|                |                                              | Stato civile                                                                                    | <b>-</b>      |
|                |                                              | Selezione 🔻 dal 👘 *La data è obbligatoria nel caso lo stato civile sia diverso da celibe/nubile |               |
|                |                                              |                                                                                                 |               |
|                |                                              |                                                                                                 |               |

Prosegui compilando i campi successivi; inserisci il coniuge e alla fine clicca su **SALVA FAMILIARE** 

|                                                                                                    |                                                                                                    | EARCHE - ASSICU | LIANA RETI DEI SERVIZI DEL TERZIARIO<br>RASIONI - RISCOSSIONI - AUTHORITIES |
|----------------------------------------------------------------------------------------------------|----------------------------------------------------------------------------------------------------|-----------------|-----------------------------------------------------------------------------|
| ← → C                                                                                                    | hiedente.action                                                                                                    |                 | ☆ Q 0 :                                                                     |
| App S ragamento Amazo I vuova scnega     A / Prestazioni e Servizi / Assegno al nucleo familiare: Lavoratori                                                                                                    | vi Dipendenti di Aziende Attive                                                                                                    | Ultimo a        | Iccesso: 02/04/2019 14:27                                                   |
| Servizi Online<br>Home<br>Nuova Domanda<br>Consultazione<br>Domanda di Variazione<br>Istruzioni<br>Contati<br>Per segulare malfunzionamenti e<br>anomalie dei servizio rivolgersi a:<br>C Contacte center<br>B03164 | Procedura per la Gestione dei Modelli ANF-DIP                                                                                      | AMANTI C        |                                                                             |
|                                                                                                    | Relazione<br>di garentela     v     II       O CANCELLA FAMILIARE       Elenco familiari       Codice Fiscale     Cognome     Nome | SALVA FAMILIARE |                                                                             |

Continua con la compilazione dei campi successivi; inserisci i/il/la figli/o/a e alla fine clicca su **SALVA FAMILIARE** 

| Prestazioni | e Servizi / Assegno al nucleo familiare: Lav                          | pratori Dipendenti di Azi | ende Attive       |            |               |          |             |         |          | Ultimo   | accesso: 02/04/2019 1 |
|-------------|-----------------------------------------------------------------------|---------------------------|-------------------|------------|---------------|----------|-------------|---------|----------|----------|-----------------------|
|             |                                                                       |                           |                   |            |               |          |             |         |          |          |                       |
|             |                                                                       | _                         |                   |            |               |          |             |         |          |          |                       |
|             | Servizi Online                                                        | Procedura per l           | a Gestione dei N  | 1odelli AN | IF-DIP        |          |             |         | 2        |          |                       |
|             | Home                                                                  |                           | 20                |            |               |          |             |         | A)/AN    | TI 📥     |                       |
|             | Nuova Domanda                                                         |                           |                   |            |               |          |             |         | AVAN     |          |                       |
|             | Consultazione                                                         | Dati relativi al          | la composizion    | e del nuc  | leo familiare |          |             |         |          |          |                       |
|             | Domanda di Variazione                                                 | Dati anagrafici           |                   |            |               |          |             |         |          |          |                       |
|             | Istruzioni                                                            | Codice                    |                   | CERC       | A 🔶           |          |             |         |          |          |                       |
|             | Contatti                                                              | Cognome                   |                   |            |               | Nome     |             |         |          |          |                       |
|             | Per segnalare malfunzionamenti<br>anomalie del servizio rivolgersi a: | e Nato/a il               |                   |            |               | Stato    |             |         |          | •        |                       |
|             | Contact center                                                        | Provincia                 |                   |            | •             | Comune   |             |         |          | •        |                       |
|             | § 803164                                                              | Dati di residen           | Dati di residenza |            |               |          |             |         |          |          |                       |
|             |                                                                       | Altri dati                |                   |            |               |          |             |         |          | •        |                       |
|             |                                                                       | Relazione                 |                   |            |               |          |             |         |          |          |                       |
|             |                                                                       | di<br>parentela           |                   | Ψ.         |               | Inabile  |             |         |          |          |                       |
|             |                                                                       |                           |                   |            |               | 1        |             |         |          |          |                       |
|             |                                                                       | 3 CANCELLA F              | AMILIARE          |            |               | SALVA FA | MILIARE 🗼 📫 |         |          |          |                       |
|             |                                                                       |                           |                   |            |               |          |             |         |          |          |                       |
|             |                                                                       | Elenco familia            | ri                |            | _             |          |             |         | _        |          |                       |
|             |                                                                       | Codice Fiscale            | Cognome           | Nome       | Parentela     |          | Estero      | Inabile | Cancella | Modifica |                       |

Continua inserendo tutti i figli presenti nel nucleo familiare al di sotto dell'età anagrafica di 18 anni.

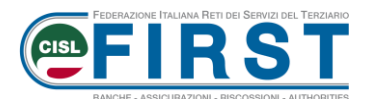

Procedi – così come era previsto nel modulo cartaceo ANF/DIP – con l'inserimento del **dato reddituale del richiedente e del coniuge del richiedente** 

| App <b>3</b> Pagamento Arr | nazo 🕒 Nuova scheda                          |                                     |                                                                  |                                                        |                    |                | 📙 Altri Pref |
|----------------------------|----------------------------------------------|-------------------------------------|------------------------------------------------------------------|--------------------------------------------------------|--------------------|----------------|--------------|
|                            | Samizi Onlina                                |                                     |                                                                  |                                                        |                    |                |              |
|                            | Servizi Online                               |                                     |                                                                  |                                                        |                    |                |              |
|                            | Servizi Online                               |                                     |                                                                  |                                                        |                    | -              |              |
|                            | Servizi Ontine                               | Procedura per la Gesti              | one dei Modelli ANF-DIP                                          |                                                        |                    | 2              |              |
|                            | Home                                         |                                     |                                                                  |                                                        |                    |                |              |
|                            | Nuova Domanda                                |                                     |                                                                  |                                                        |                    | AVANTI 📫       |              |
|                            | Consultazione                                |                                     |                                                                  |                                                        |                    |                |              |
|                            | Domanda di Variazione                        | Redditi conseguiti da               | l richiedente e dai componenti                                   | del nucleo familiare r                                 | iell'anno 201      | 7              |              |
|                            | Istruzioni                                   | Nell'anno 2017 io e                 | d i miei familiari                                               | <ul> <li>Non Conseguito</li> <li>Conseguito</li> </ul> |                    |                |              |
|                            | Contatti<br>Per segnalare malfunzionamenti e | TITOLARE DEI REDDITI                | REDDITI ASSOGGE<br>Reddito da lavoro dipendente ed<br>assimilati | Altri redditi                                          | Modello<br>fiscale | Redditi totale |              |
|                            | Contact center                               | Richiedente                         |                                                                  |                                                        | <b>T</b>           | 0.00           |              |
|                            | <b>b</b> 803164                              | Coniuge / Parte di<br>unione civile |                                                                  |                                                        | <b>V</b>           | 0.00           |              |
|                            |                                              | Familiari                           |                                                                  |                                                        | <b>T</b>           | 0.00           |              |
|                            |                                              | Totale                              |                                                                  |                                                        |                    | 0.00           |              |
|                            |                                              | 0 500                               | REDDITI ESEN                                                     | TI DA IMPOSTA<br>TOLO D'IMPOSTA O IMPO                 | STA SOSTITUT       | VA             |              |
|                            |                                              | TITOLARE DEI REDDITI                | Reddito da lavoro dipendente ed<br>assimilati                    | Altri redditi                                          | Modello<br>fiscale | Redditi totale |              |
|                            |                                              | Richiedente                         |                                                                  |                                                        | <b>T</b>           | 0.00           |              |
|                            |                                              | Coniuge / Parte di<br>unione civile |                                                                  |                                                        | <b>T</b>           | 0.00           |              |
|                            |                                              | Familiari                           |                                                                  |                                                        | T                  | 0.00           |              |
|                            |                                              | Totale                              |                                                                  |                                                        |                    | 0.00           |              |
|                            |                                              |                                     | 🔶 CANC                                                           | ELLA REDDITI                                           |                    |                |              |
|                            |                                              |                                     |                                                                  |                                                        |                    |                |              |
|                            |                                              |                                     |                                                                  |                                                        |                    |                |              |
|                            |                                              |                                     |                                                                  |                                                        |                    |                |              |

Clicca, nella dichiarazione, sul campo "non percepisce..."

| ← → C                                                                                                    | ddito                                                       |                                                                                                    |                                      |                                     | 🕁 Q 💿 :                   |
|----------------------------------------------------------------------------------------------------|-------------------------------------------------------------|----------------------------------------------------------------------------------------------------|--------------------------------------|-------------------------------------|---------------------------|
| 👖 App  🚨 Pagamento Amazo 🕒 Nuova scheda                                                                   | /                                                           |                                                                                                    |                                      |                                     | 📃 Altri Preferiti         |
|                                                                                                    | /                                                           | ~                                                                                                    |                                      |                                     |                           |
| # / Prestazioni e Servizi / Assegno al nucleo familiare: Lavorato                                         | ri Dipendenti di Ariende                                    | Attive                                                                                                   |                                      | Ultimo                              | accesso: 02/04/2019 14:27 |
| Samiai Onlina                                                                                             | Dramdura har la Ca                                          | tione dei Medelli ANE DID                                                                                |                                      | 2                                   |                           |
| Home                                                                                                    | Procedura per la Ges                                        | Stone del Modelli ANF-DIP                                                                                |                                      | <b>*</b>                            |                           |
| Nuova Domanda                                                                                             |                                                             | <b>(2)</b> At                                                                                            | NULLA                                | AVANTI 📫                            |                           |
| Consultazione                                                                                             |                                                             |                                                                                                    |                                      |                                     |                           |
| Domanda di Variazione                                                                                     | Dichiarazione di re                                         | sponsabilità del richiedente                                                                             |                                      |                                     |                           |
| Istruzioni                                                                                                | Dichiaro che:                                               | altra narrana parcaniscona trattamanti di fami                                                           | ialia italiani e esteri nor le norre | ana indicata nalla composizione del |                           |
| Contatti<br>Per segnalare malfunzionamenti e<br>anomalie del servizio involgerai a:<br>(?) Contact conter | percepisco il tratta<br>pagato da<br>ho richiesto il tratta | mento di famiglia per le persone indicate nella<br>v<br>amento di famiglia per le persone indicate nella | sezione nucleo familiare per un      | n importo mensile di euro           |                           |
| <b>b</b> 803164                                                                                           | Indicare se altre perso                                     | T ne perceniscono o banno richiesto il tratta                                                            | mento di famiglia                    |                                     |                           |
|                                                                                                    | Codice fiscale                                              | CERCA                                                                                                    | CANCELLA                             |                                     |                           |
|                                                                                                    | Cognome                                                     |                                                                                                    | Nome                                 |                                     |                           |
|                                                                                                    | Data di nascita                                             | ИИ                                                                                                    | Stato                                | ¥                                   |                           |
|                                                                                                    | Provincia                                                   | ▼                                                                                                    | Nato a                               | <b>V</b>                            |                           |
|                                                                                                    | pagato da                                                   | mento di famiglia per le persone indicate nella :<br>¥                                                   | sezione nucleo familiare per un      | i importo mensile di euro           |                           |
|                                                                                                    | ha richiesto il tratti                                      | amento di famiglia per le persone indicate nella<br>v                                                    | sezione nucleo familiare pagat       | to da                               |                           |
|                                                                                                    | L P                                                         |                                                                                                    |                                      |                                     |                           |
|                                                                                                    |                                                             |                                                                                                    |                                      |                                     |                           |
|                                                                                                    |                                                             |                                                                                                    |                                      |                                     |                           |

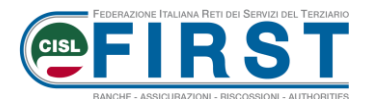

# Al termine della procedura apparirà una schermata riepilogativa della domanda

| nazo 📋 Nuova scheda                                                     |                                                                                                    |                                      |                                                                    |                           |                                 |                         |                |     |
|-------------------------------------------------------------------------|----------------------------------------------------------------------------------------------------|--------------------------------------|--------------------------------------------------------------------|---------------------------|---------------------------------|-------------------------|----------------|-----|
| Servizi Online                                                          | Procedura per la                                                                                                    | a Gestio                             | ne dei Modelli ANF                                                 | -DIP                      |                                 |                         | 2              |     |
| Home                                                                    |                                                                                                    |                                      |                                                                    |                           |                                 |                         |                |     |
| Nuova Domanda                                                           | Det: Demonde                                                                                                    |                                      |                                                                    |                           |                                 |                         |                | -   |
| Consultazione                                                           | Tino demanda                                                                                                    | ANE                                  |                                                                    |                           |                                 |                         |                |     |
| Domanda di Variazione                                                   | Presentata da                                                                                                    | Cittadino                            | •                                                                  |                           |                                 |                         |                |     |
| Istruzioni                                                              | Protocollo                                                                                                    |                                      |                                                                    |                           |                                 |                         |                |     |
| Contatti                                                                | Azienda                                                                                                    |                                      |                                                                    |                           |                                 |                         |                |     |
| Per segnalare malfunzionamenti e<br>anomalie del servizio rivolgersi a: | Anno fiscale                                                                                                    | 2017                                 | 2/2010 -1 20/05/2010                                               |                           |                                 |                         |                |     |
| Contact center                                                          | State lavorazione                                                                                                    | Dai 01/0.                            | 2/2019 al 30/06/2019                                               |                           |                                 |                         |                |     |
| <b>(5)</b> 803164                                                       |                                                                                                    |                                      |                                                                    |                           |                                 |                         |                |     |
|                                                                         | Dettaglio dati richiedente                                                                                                  |                                      |                                                                    |                           |                                 |                         |                |     |
|                                                                         | Dati di Anagrafi                                                                                                    | fici                                 |                                                                    |                           |                                 |                         |                |     |
|                                                                         | Cognome                                                                                                    | _                                    |                                                                    |                           | Nome                            |                         |                | - 1 |
|                                                                         | A                                                                                                    |                                      |                                                                    |                           | Nato II<br>Provincia            |                         |                | -   |
|                                                                         | Stato                                                                                                    |                                      |                                                                    |                           | Cittadinanza                    |                         |                |     |
|                                                                         | Dati di residenz                                                                                                    | za                                   |                                                                    |                           |                                 |                         |                |     |
|                                                                         | Residente/Domici                                                                                                    | iliato                               |                                                                    |                           | Provincia                       |                         |                | 1   |
|                                                                         | Indirizzo                                                                                                    |                                      |                                                                    |                           | Cap                             |                         |                | -   |
|                                                                         | Frazione                                                                                                    |                                      |                                                                    |                           | Stato                           |                         |                |     |
|                                                                         | Recapiti                                                                                                    |                                      |                                                                    |                           |                                 |                         |                |     |
|                                                                         | Telefono                                                                                                    |                                      |                                                                    |                           | Cellulare                       |                         |                |     |
|                                                                         | E-mail                                                                                                    | _                                    |                                                                    |                           |                                 |                         |                |     |
|                                                                         | Altri dati                                                                                                    | _                                    |                                                                    |                           |                                 |                         |                | ч.  |
|                                                                         | Stato civile                                                                                                    |                                      |                                                                    |                           |                                 |                         |                |     |
|                                                                         | a                                                                                                    |                                      | <i>c</i>                                                           |                           |                                 |                         |                |     |
|                                                                         | Componenti de                                                                                                    | ar nucleo<br>I                       | o taminare                                                         |                           |                                 |                         |                |     |
|                                                                         | Cognome<br>Codice fiscale                                                                                                   |                                      |                                                                    |                           | Nome<br>Nato il                 |                         |                |     |
|                                                                         | A                                                                                                    |                                      |                                                                    |                           | Provincia                       |                         |                |     |
|                                                                         | Stato                                                                                                    |                                      |                                                                    |                           |                                 |                         |                |     |
|                                                                         | Relazione di<br>Parentela                                                                                                   |                                      |                                                                    |                           | Inabile                         |                         |                |     |
|                                                                         | Residenza                                                                                                    |                                      |                                                                    |                           |                                 |                         |                |     |
|                                                                         | Cognome                                                                                                    |                                      |                                                                    |                           | Nome                            |                         |                |     |
|                                                                         | Codice fiscale                                                                                                    |                                      |                                                                    |                           | Nato il<br>Provincia            |                         |                |     |
|                                                                         | Stato                                                                                                    |                                      |                                                                    |                           | rovincia                        |                         |                |     |
|                                                                         | Relazione di                                                                                                    |                                      |                                                                    |                           | Inabile                         |                         |                |     |
|                                                                         | Residenza                                                                                                    |                                      |                                                                    |                           |                                 |                         |                |     |
|                                                                         |                                                                                                    |                                      |                                                                    |                           |                                 |                         |                |     |
|                                                                         | Redditi conseg                                                                                                    | juiti dal                            | richiedente e dai                                                  | componenti                | del nucleo fam                  | iliare nell'anno        | 2017           |     |
|                                                                         | REDDITI ASSOGGE                                                                                                    | ETTABILI                             | I ALL'IRPEF                                                        | ndanta - t                |                                 | 1. J.P.                 |                |     |
|                                                                         | TITOLARE DEI REE                                                                                                    | DDITI R                              | issimilati                                                         | indente ed                | Altri redditi                   | fiscale                 | Redditi totale |     |
|                                                                         | Richiedente                                                                                                    |                                      |                                                                    |                           |                                 |                         |                |     |
|                                                                         | Coniuge / Parte di<br>unione civile                                                                                         |                                      |                                                                    |                           |                                 |                         |                |     |
|                                                                         |                                                                                                    |                                      |                                                                    |                           |                                 |                         |                | 0   |
|                                                                         | Familiari                                                                                                    |                                      |                                                                    |                           |                                 |                         |                |     |
|                                                                         | Familiari<br>REDDITI ESENTI D<br>O SOGGETTI A RIT                                                                           | DA IMPOS<br>TENUTA A                 | STA<br>ALLA FONTE A TITOLO                                         | D'IMPOSTA O               | IMPOSTA SOSTIT                  | UTIVA                   |                |     |
|                                                                         | Familiari<br>REDDITI ESENTI D<br>O SOGGETTI A RIT<br>TITOLARE DEI RED                                                       | DA IMPOS<br>TENUTA A<br>DDITI R<br>a | STA<br>ALLA FONTE A TITOLO<br>Reddito da lavoro dipe<br>Issimilati | D'IMPOSTA O               | IMPOSTA SOSTIT<br>Altri redditi | Modello<br>fiscale      | Redditi totale |     |
|                                                                         | Familiari<br>REDDITI ESENTI D<br>O SOGGETTI A RIT<br>TITOLARE DEI REE<br>Richiedente                                        | DA IMPOS<br>TENUTA A<br>DDITI R<br>a | STA<br>ALLA FONTE A TITOLO<br>Reddito da lavoro dipe<br>Issimilati | D'IMPOSTA O               | IMPOSTA SOSTIT<br>Altri redditi | Modello<br>fiscale      | Redditi totale | D   |
|                                                                         | Familiari<br>REDDITI ESENTI L<br>O SOGGETTI A RIT<br>TITOLARE DEI REC<br>Richiedente<br>Coniuge / Parte di<br>unione civile | DA IMPOS<br>TENUTA A<br>DDITI R<br>a | STA<br>ALLA FONTE A TITOLO<br>Reddito da lavoro dipe<br>Issimilati | D'IMPOSTA O<br>Indente ed | Altri redditi                   | Modello<br>fiscale<br>0 | Redditi totale | 0   |

SALVA affinché la dichiarazione risulti acquisita

**Nota bene**: laddove il nucleo familiare sia costituito da genitore single e da conviventi more uxorio, occorre effettuare un altro tipo di procedure per la RICHIESTA DI AUTORIZZAZIONE ANF.